# La nuova interfaccia dell'utente per macchine CMS

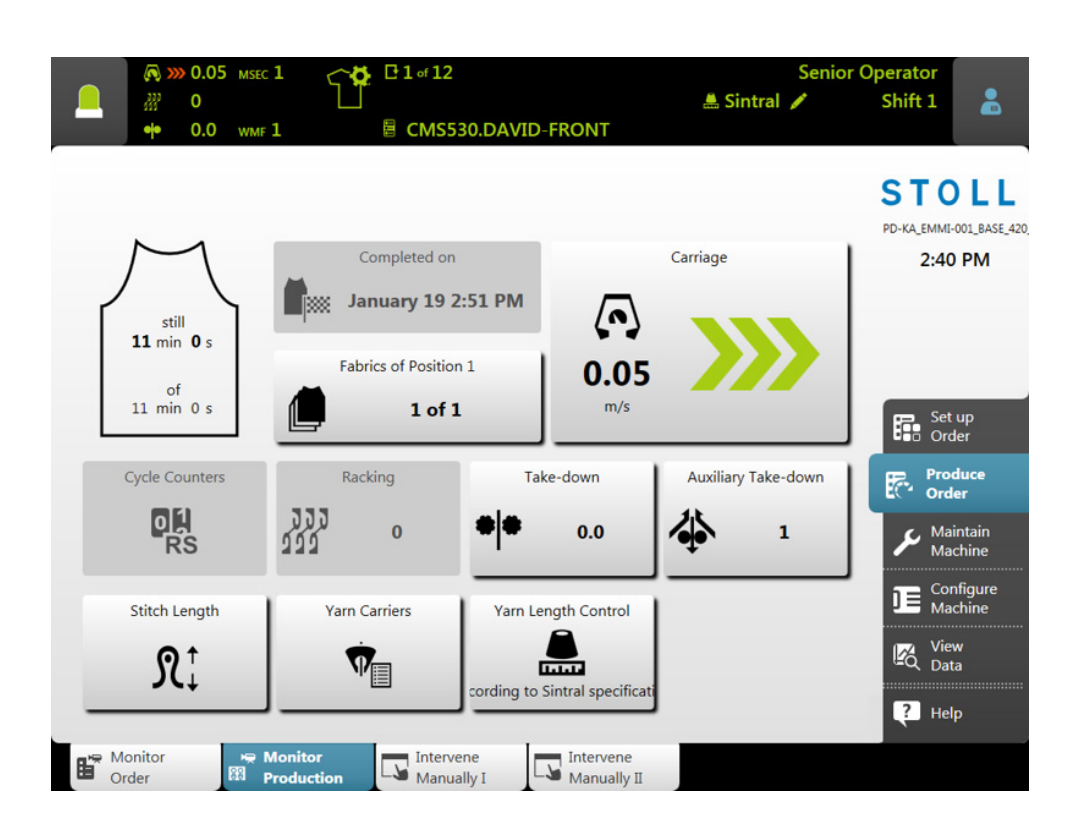

Data: 2017-02-28

H. STOLL AG & Co. KG, Stollweg 1, D-72760 Reutlingen, Germany I nostri prodotti vengono perfezionati costantemente, per cui ci riserviamo di apportare modifiche tecniche.

\_\_\_\_

#### Sommario

| 1 |     | Filosofia dell'interfaccia dell'utente       | 5  |
|---|-----|----------------------------------------------|----|
| 2 |     | Struttura dell'interfaccia utente            | 7  |
| 3 |     | Ruoli e diritti                              | 9  |
| 4 |     | Il riquadro per l'operatore - Produci ordine | 11 |
| 5 |     | Area informazioni                            | 13 |
|   | 5.1 | Errori e messaggi                            | 14 |
|   | 5.2 | Informazioni sulla macchina                  | 17 |
|   | 5.3 | Informazioni sul prodotto                    | 18 |
|   | Į   | 5.3.1 Nessuna produzione ottimale            | 22 |
|   | 5.4 | Cambia turno                                 | 24 |
|   | 5.5 | Cambia gruppo utenti                         | 25 |
| 6 |     | Che cos'è un ordine?                         | 29 |
| 7 |     | Crea ordine                                  | 33 |
|   | 7.1 | Crea nuovo ordine                            | 33 |
|   | -   | 7.1.1 Selezione dei programmi di lavorazione | 34 |
|   | -   | 7.1.2 Impostazione di opzioni di caricamento | 37 |
|   | -   | 7.1.3 Selezione di setup master              | 40 |
|   | 7.2 | Caricamento di ordine esistente              | 42 |
|   | 7.3 | Modifica di un ordine                        | 44 |
|   | 7.4 | Uscita da ordine                             | 46 |
| 8 |     | Lavorazione successiva                       | 47 |

\_

# 1 Filosofia dell'interfaccia dell'utente

Per lo sviluppo dell'interfaccia dell'utente erano per noi importanti i punti seguenti:

| Struttura orientata in<br>base ai compiti                                                           | Le molteplici attività - dalla configurazione del disegno,<br>passando per la produzione, per arrivare alle<br>impostazioni di rete - sono state analizzate e ripartite in<br>quattro riquadri principali:<br>• Configura ordine<br>• Produci ordine<br>• Revisionare macchina<br>• Configura macchina<br>Ciascun riquadro è assegnato a un gruppo utenti<br>definito. Solitamente ogni gruppo utenti opera solo nel<br>rispettivo riquadro, tutti gli altri riquadri sono protetti da<br>password.                                                                                                    |
|----------------------------------------------------------------------------------------------------|----------------------------------------------------------------------------------------------------|
| Struttura orientata<br>all'utente                                                                   | <ul> <li>A ogni utente spettano determinati compiti sulla<br/>macchina. Dal momento che più utenti possono avere<br/>lo stesso compito, ad esempio gli operatori addetti alla<br/>macchina, i singoli utenti vengono raccolti in un gruppo<br/>utente.</li> <li>Esistono quattro gruppi utente: <ul> <li>Operator (operatore)</li> <li>Maintenance (personale addetto alla manutenzione)</li> <li>Senior Operator (tecnico, mastro)</li> <li>Stoll Service (tecnico del servizio assistenza Stoll)</li> </ul> </li> <li>Ogni gruppo utenti presenta diritti differenti.</li> <li>Un Senior Operator dispone di più autorizzazioni sulla<br/>macchina per maglieria rispetto a un Operator.</li> </ul> |
| Un riquadro<br>personale, riservato<br>solo all'operatore<br>addetto alla<br>macchina<br>(Operator) | Un criterio principale durante lo sviluppo<br>dell'interfaccia dell'utente era che l'operatore ricevesse<br>un riquadro separato per la sua attività. Per questo<br>motivo è stato creato appositamente per l'operatore<br>(Operator) il riquadro "Produci ordine". I tempi di<br>addestramento per questo riquadro sono minimi,<br>anche per personale nuovo.<br>Sono bloccati per lui tutti gli altri riquadri, vale a dire<br>protetti con password (impostazione standard).<br>L'Operator non può pertanto apportare modifiche o<br>eseguire operazioni errate negli altri riquadri.                                                                                                    |

| Guida utente                                                            | Se un compito presuppone l'esecuzione di più<br>operazioni, l'utente verrà guidato passo-passo<br>attraverso il compito.<br>Anche i nuovi dipendenti saranno in grado di eseguire<br>correttamente le operazioni da subito. |
|-------------------------------------------------------------------------|----------------------------------------------------------------------------------------------------|
| Correzione guidata<br>in caso di<br>un'interruzione della<br>produzione | L'eliminazione delle interruzioni più frequenti della<br>produzione (quali ad es. rottura del filo) viene<br>supportata da dialoghi speciali, al fine di correggere il<br>più rapidamente possibile l'errore.               |
| Comando intuitivo                                                       | Individuazione rapida della funzione di un tasto - a tale<br>scopo ciascun tasto è provvisto di un'icona e di un<br>testo esplicativo. Molte icone sono già note<br>dall'interfaccia dell'utente precedente.                |
|                                                                         | Per la maggior parte dei tasti è prevista inoltre una<br>guida di bolla – se ci si trattiene sul tasto con un<br>pennino o con il dito, appare un testo guida<br>supplementare che informa sulla funzione del tasto.        |
| Ordine                                                                  | Per la produzione viene creato un ordine.                                                                                                    |
|                                                                         | Un ordine può essere costituito da un singolo<br>programma o da più programmi di lavorazione.                                                                                                    |
|                                                                         | Non sono più necessari il menù degli ordini e il menù di sequenza precedenti.                                                                                                    |

# 2 Struttura dell'interfaccia utente

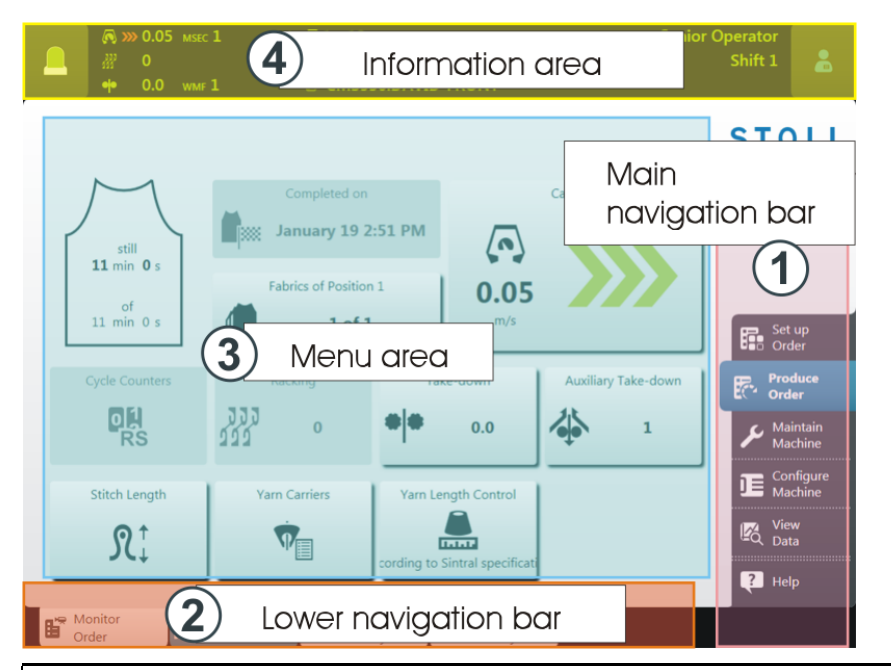

L'interfaccia utente è divisa in quattro aree.

| 1 | Barra di navigazione<br>principale | La barra di navigazione principale si trova sul<br>lato destro dello schermo.                                                                                             |  |
|---|------------------------------------|----------------------------------------------------------------------------------------------------|--|
|   |                                    | Le attività sulla macchina sono divisi in quattro aree principali:                                                                                                    |  |
|   |                                    | Configura ordine                                                                                                    |  |
|   |                                    | Produci ordine                                                                                                    |  |
|   |                                    | Revisionare macchina                                                                                                    |  |
|   |                                    | Configura macchina                                                                                                    |  |
| 2 | Barra di navigazione<br>inferiore  | Ogni sezione principale (1) è divisa in diversi<br>sub-regioni.                                                                                                    |  |
|   |                                    | l sub-regioni si trovano nella parte inferiore dello schermo.                                                                                                    |  |
| 3 | Area del menu                      | Qui potete vedere il menu per la sub-regione selezionato (2).                                                                                                    |  |
| 4 | Area informazioni                  | <ul> <li>Messaggi</li> <li>Informazioni sulla macchina, il gruppo utenti e<br/>l'ordine (programma di lavorazione)</li> <li>Cambia turno, cambia gruppo utenti</li> </ul> |  |

### 3 Ruoli e diritti

Le molteplici attività sulla macchina sono ripartite in quattro riquadri principali:

- Configura ordine
- Produci ordine
- Revisionare macchina
- Configura macchina

Ciascun riquadro è assegnato a un gruppo utenti definito:

- Operator (operatore)
- Maintenance (personale addetto alla manutenzione)
- Senior Operator (operatore addetto alla macchina, mastro)

|                                                 |   | Riquadro<br>principale              | Gruppo u | tenti                   |                    |
|-------------------------------------------------|---|-------------------------------------|----------|-------------------------|--------------------|
| Set up<br>Order<br>Produce<br>Order<br>Maintain | 1 | Configura<br>ordine                 |          |                         | Senior<br>Operator |
| Configure<br>Machine                            | 2 | Produci<br>ordine                   | Operator | <b>B</b><br>Maintenance | Senior<br>Operator |
| ? Help                                          | 3 | <b>k</b><br>Revisionare<br>macchina |          | Maintenance             | Senior<br>Operator |
|                                                 | 4 | Configura<br>macchina               |          |                         | Senior<br>Operator |

Solitamente ogni gruppo utenti opera solo nel rispettivo riquadro, tutti gli altri riquadri sono protetti da password.

STOLL

#### Utente, gruppo utenti e profilo utente

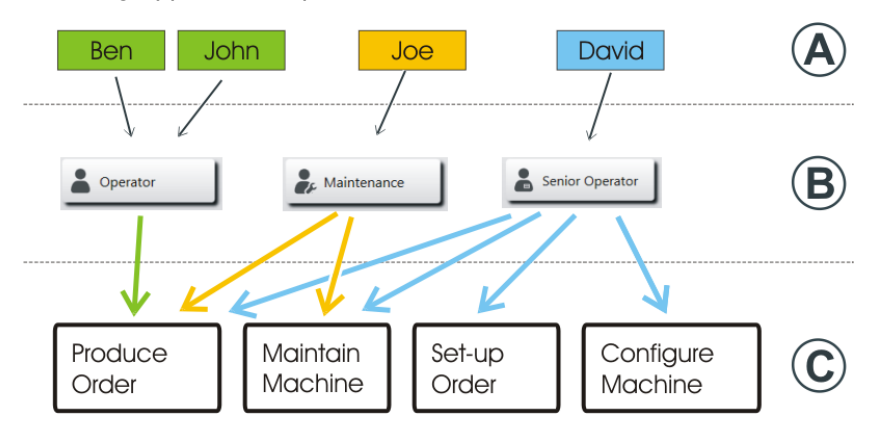

| Utente (A)           | Ogni utente che lavora con la macchina è assegnato a un gruppo utenti (B).                                                                                                    |
|----------------------|----------------------------------------------------------------------------------------------------|
| Gruppo<br>utenti (B) | Ogni gruppo utenti dispone di autorizzazioni speciali,<br>necessarie per operare sulla macchina (C). Il gruppo utenti<br>non riceve autorizzazioni per azioni che non può eseguire. |
|                      | Per le attività sulla macchina, il personale addetto alla<br>manutenzione necessita di altre autorizzazioni, diverse da<br>quelle dell'Operator (operatore).                        |
|                      | All'Operator non è consentito, ad esempio, modificare dati o eseguire determinate azioni della macchina.                                                                            |
|                      | Ciò è stabilito dal Senior Operator nel profilo utente in<br>questione ().<br>(Configura macchina -> Impostazioni di sistema -> Utente -><br>Configura finestre)                    |
| Profilo<br>utente    | L'operare con profili utente agevola la gestione di diritti, in quanto, in caso di modifica, occorre adeguare solo i diritti del gruppo utenti e non di ogni singolo utente.        |

### 4 Il riquadro per l'operatore -Produci ordine

Il menu "Produci ordine" è definito di default per l'operatore (Operator). Ha accesso solo a questo riquadro, sono infatti bloccati tutti gli altri riquadri della navigazione principale.

| Menu "Produci ordine"                                                                                                    |                                                                                                    |
|----------------------------------------------------------------------------------------------------|----------------------------------------------------------------------------------------------------|
| Image: Constant of the second of the second of the seco | Sottomenu "Sorveglia<br>produzione" (impostazione<br>standard)                                                                    |
| Image: State in the image: State in the image: State in | Se l'operatore desidera<br>vedere l'avanzamento<br>operativo dell'intero ordine,<br>seleziona il sottomenu<br>"Sorveglia ordine". |

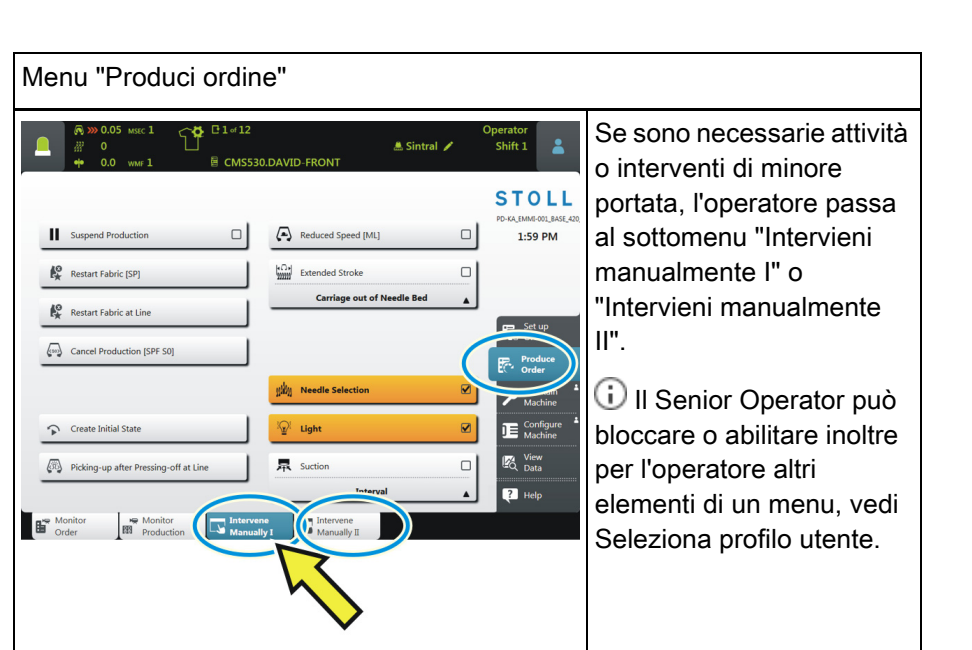

Informazioni che proseguono:

- Cambia turno [□24]
- Nessuna produzione ottimale [□22]

# 5 Area informazioni

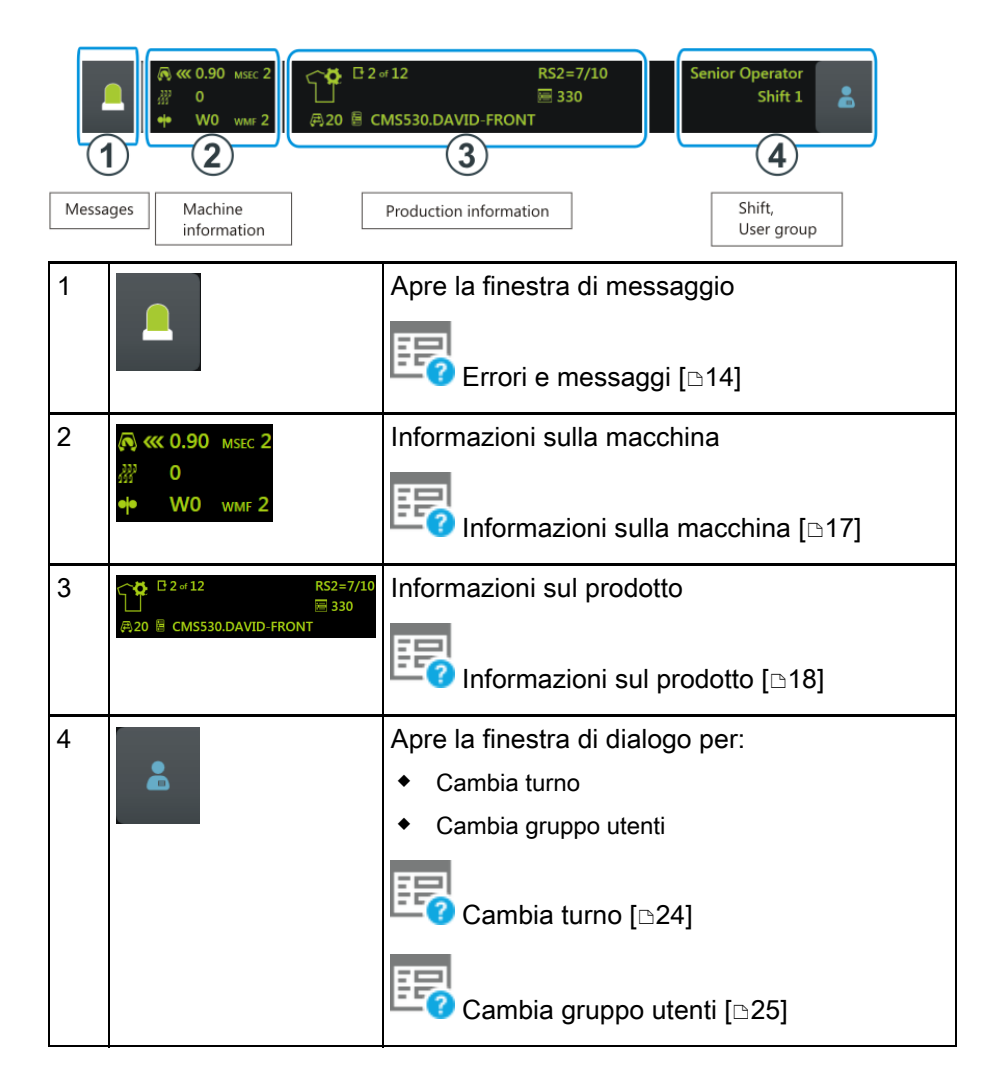

Errori e messaggi

#### 5.1 Errori e messaggi

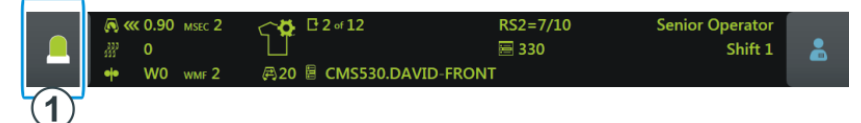

Il colore del area informazioni cambia a seconda dello stato della macchina.

| <b>_</b>                                        | verde: la produzione è in corso                                                                                                    |
|-------------------------------------------------|----------------------------------------------------------------------------------------------------|
| Pattern loaded successfully<br>2 0<br>0.0 www 1 | Se è stata eseguita un'azione viene visualizzata un'informazione (nota).                                                                                                    |
|                                                 | giallo: nessuna produzione ottimale<br>La produzione non viene interrotta.<br>Per visualizzarne la causa, toccare l'icona "Messaggi".<br>Si apre la finestra del messaggio. |
|                                                 | rosso: si è verificato un errore<br>La macchina si arresta.<br>Si apre automaticamente la finestra del messaggio.                                                           |

#### Errori e messaggi

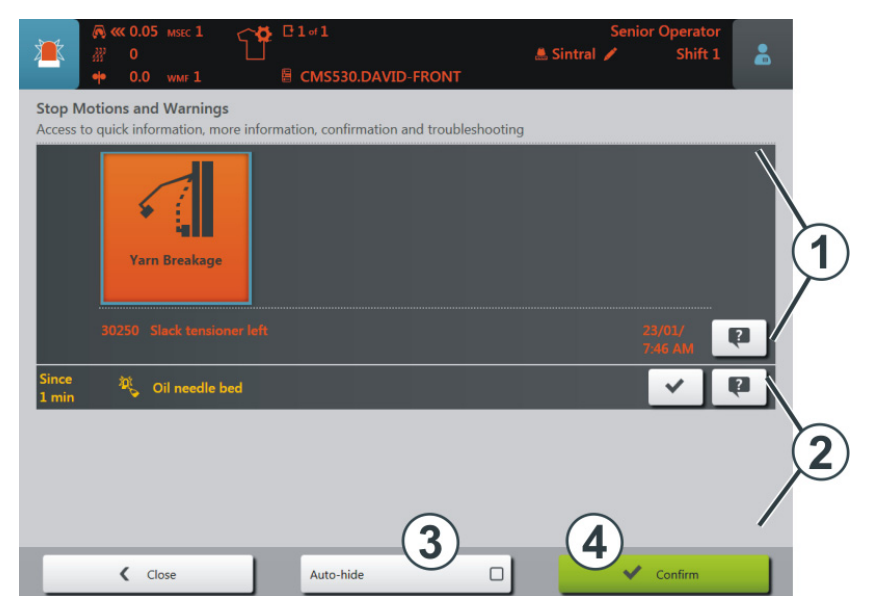

La finestra di messaggio è suddivisa in due riquadri:

STOLL

|   | Riquadro e<br>tasto    | Spiegazione                                                                                                    |                                             |
|---|------------------------|----------------------------------------------------------------------------------------------------|---------------------------------------------|
| 1 | Messaggi di<br>errore  | Struttura del messaggio di<br>errore:<br>• icona<br>• codice errore<br>• testo del messaggio                      | Yarn Breakage<br>30250 Slack tensioner left |
| 2 | Avvisi                 | <ul> <li>Struttura dell'avviso:</li> <li>indicazione oraria<br/>dell'avviso</li> <li>testo dell'avviso</li> </ul> | Since Oil needle bed                        |
| 3 | Resta in<br>background | Funzione attiva:<br>se si verifica un arresto, la<br>finestra del messaggio resta<br>sullo sfondo.                |                                             |
| 4 | Conferma               | Conferma dell'eliminazione<br>dell'errore                                                                         |                                             |

#### Errori e messaggi

### STOLL

#### Altre informazioni sull'errore

| Yarn Breakage<br>30250 Slack tensioner left | Dialogo per l'eliminazione dell'errore<br>Se si tocca l'icona appare un dialogo che assiste<br>nell'eliminazione più rapida possibile dell'errore.                                                          |
|---------------------------------------------|----------------------------------------------------------------------------------------------------|
| Ę.                                          | Breve informazione sull'errore<br>Se si tocca l'icona viene visualizzata una breve<br>informazione sull'errore. Nell'informazione breve<br>vengono descritte le possibili cause e il rispettivo<br>rimedio. |

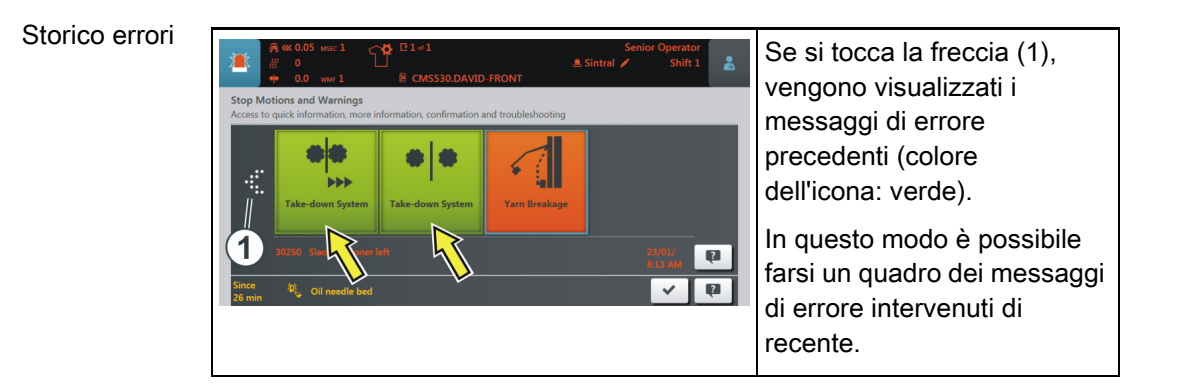

### 5.2 Informazioni sulla macchina

STOLL

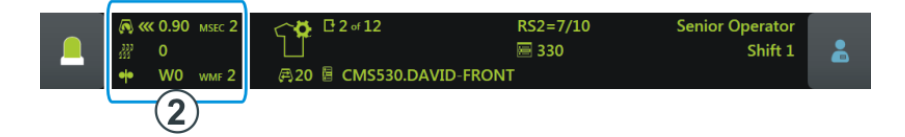

| М страна и страна и стран<br>и страна и страна и страна и страна и страна и страна и страна и страна и страна и страна и страна и страна и стр<br>и страна и страна и страна и страна и страна и страна и страна и страна и страна и страна и страна и страна и стр<br>и стра | Direzione del carro, velocità                                                |  |  |
|----------------------------------------------------------------------------------------------------|------------------------------------------------------------------------------|--|--|
| ₩ <b>0</b>                                                                                                    | Posizione di spostamento                                                     |  |  |
| •• W0 wmf 2                                                                                                    | Valore del tirapezza                                                         |  |  |
| A >>>                                                                                                    | Stato macchina                                                               |  |  |
| •                                                                                                    | Il colore del area informazioni cambia a seconda dello stato della macchina: |  |  |
| A matrix                                                                                                    | <ul> <li>verde: la produzione è in corso</li> </ul>                          |  |  |
|                                                                                                    | giallo: nessuna produzione ottimale                                          |  |  |
|                                                                                                    | <ul> <li>rosso: produzione interrotta, si è verificato un errore</li> </ul>  |  |  |
|                                                                                                    | Nessuna produzione ottimale [b22]                                            |  |  |

17

#### 5.3 Informazioni sul prodotto

| <ul> <li>● ≪ 0.90 Msec 2</li> <li>※ 0</li> <li>◆ W0 wmr 2</li> </ul>        | □ 2 or 12     RS2=7/10       □ 330     Shift 1       □ CMS530.DAVID-FRONT     3                                                                                                    |
|-----------------------------------------------------------------------------|----------------------------------------------------------------------------------------------------|
| Questa icona inc<br>lavorazione.<br>Esempio:<br>2 of 12<br>R 20 E CMS530.DA | lica che l'ordine è costituito da un programma di<br>RS2=7/10<br>⊠ 330<br>AVID-FRONT                                                                                                    |
| <b>₽</b> 2 of <b>12</b>                                                     | Numero di cicli<br>Esempio: ciclo 2 di 12<br>2 = momentaneamente viene lavorato il secondo<br>ciclo<br>12 = devono essere lavorati complessivamente 12<br>cicli                             |
| 国 CMS530.DAVID-FRONT                                                        | Nome del programma di lavorazione                                                                                                    |
| <b>₽20</b>                                                                  | Contatore di giri (1 giro = 2 ranghi)                                                                                                    |
| RS2=7/10                                                                    | Rapporto corrente<br>Esempio: RS2=7/10<br>Il contacicli 2 (RS2) viene ripetuto complessivamente<br>10 volte, è in corso attualmente la settima ripetizione.                                 |
| ₩ 330                                                                       | Riga Sintral attuale                                                                                                    |
| ŝ                                                                           | È stata eseguita una modifica (manuale o<br>automatica) che non è stata ancora salvata.                                                                                                    |
|                                                                             | Se si vuole caricare un nuovo ordine, apparirà la domanda se si intende salvare le modifiche.                                                                                               |
|                                                                             | Se si carica un file setup delle macchine OKC<br>precedente, nella scheda "Ua-b/NCC" verranno<br>riportati automaticamente i valori standard – è la<br>ragione per cui appare questa icona. |
| Ŷ                                                                           | La produzione è stata interrotta.                                                                                                    |

STOLL -

Informazioni sul prodotto

| L'ordir           | ne appare ac      | l esempio c        | così:              |                   |               |                       |                    |
|-------------------|-------------------|--------------------|--------------------|-------------------|---------------|-----------------------|--------------------|
|                   |                   |                    | 0.DAVID-FRON       | RS2=7/10<br>🗃 330 | Senio         | r Operator<br>Shift 1 | 2                  |
| Order:<br>Folder: | d:\Local Patterns |                    | Loading<br>Options | Di:               | Pattern files | STO<br>PD-KA_EMMI-C   | LL<br>101_BASE_402 |
| -                 | 12 +              | Use Mast<br>Setup: | er 🛛               |                   |               | 10:                   | 58                 |
|                   | 1 CMS530.DAVID-   | RONT               |                    | SIN<br>JAC<br>SET | ↓ î           | Con Auft              | 720                |

| AND AND AND AND AND AND AND AND AND AND | Questa icona indica che l'ordine è costituito da più programmi di<br>lavorazione.<br>Esempio:<br>C 2 of 12 RS2=7/10<br>C 1 of 5 E 330<br>A 2 of 3 CMS530.DAVID-BACK |                                                                                                    |  |  |  |
|-----------------------------------------|----------------------------------------------------------------------------------------------------|----------------------------------------------------------------------------------------------------|--|--|--|
|                                         | <b>₽ 2 of 12</b>                                                                                                    | Numero di cicli<br>Esempio: ciclo 2 di 12<br>2 = momentaneamente viene lavorato il secondo<br>ciclo<br>12 = devono essere lavorati complessivamente 12<br>cicli                                                                                                    |  |  |  |
|                                         | 🎒 1 of 5                                                                                                    | Numero di teli per questa posizione<br>Esempio: 1 di 5<br>1 = momentaneamente viene lavorato il primo telo<br>5 = devono essere lavorati complessivamente cinque<br>teli                                                                                                    |  |  |  |
|                                         | la 2 or 3 CMS530.DAVID-BACK                                                                                                    | Nome della posizione attiva (programma di<br>lavorazione)<br>Esempio: 2 di 3<br>2 = momentaneamente viene lavorata la seconda<br>posizione<br>3 = l'ordine è costituito complessivamente da tre<br>posizioni                                                                                                    |  |  |  |
|                                         | <b>₽</b> 20                                                                                                    | Contatore di giri (1 giro = 2 ranghi)                                                                                                    |  |  |  |
|                                         | RS2=7/10                                                                                                    | Rapporto corrente<br>Esempio: RS2=7/10<br>Il contacicli 2 (RS2) viene ripetuto complessivamente<br>10 volte, è in corso attualmente la settima ripetizione.                                                                                                    |  |  |  |
|                                         | 330                                                                                                    | Riga Sintral attuale                                                                                                    |  |  |  |
|                                         |                                                                                                    | <ul> <li>È stata eseguita una modifica (manuale o automatica) che non è stata ancora salvata.</li> <li>i Se si vuole caricare un nuovo ordine, apparirà la domanda se si intende salvare le modifiche.</li> <li>i Se si carica un file setup delle macchine OKC precedente, nella scheda "Ua-b/NCC" verranno riportati automaticamente i valori standard – è la ragione per cui appare questa icona.</li> </ul> |  |  |  |
|                                         |                                                                                                    | La produzione è stata interrotta.                                                                                                    |  |  |  |

STOLL

# STOLL

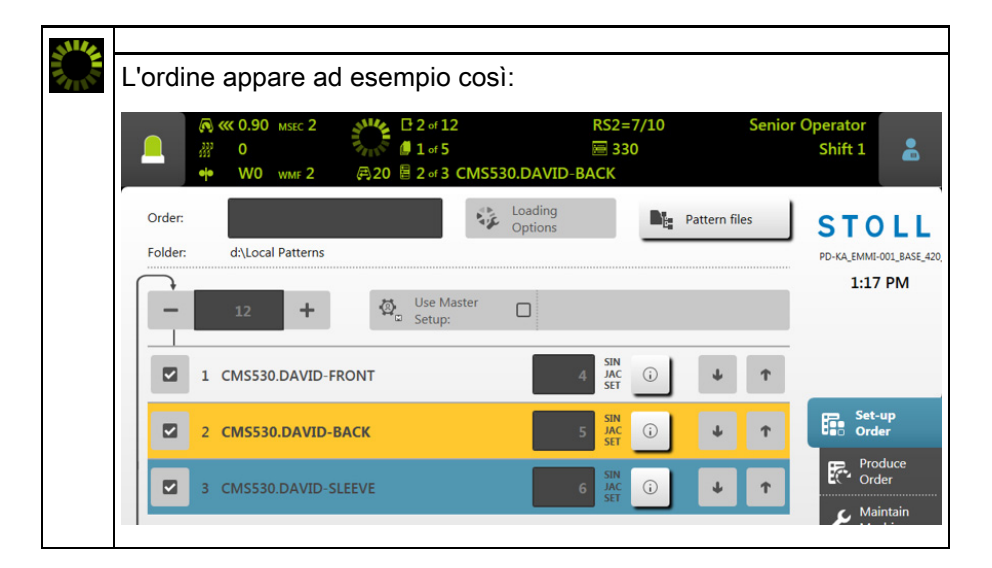

#### 5.3.1 Nessuna produzione ottimale

Se è attiva una delle impostazioni seguenti, non saranno possibili produzioni ottimali:

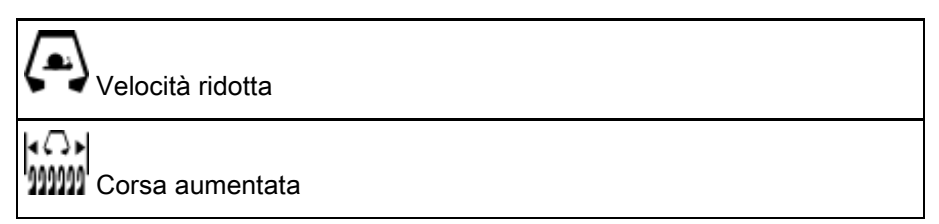

Per evidenziare immediatamente che con questa impostazione non sono possibili produzioni ottimali, il colore del area informazioni passa da verde a giallo.

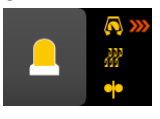

Se si vuole sapere quale impostazione ne è la causa, toccare l'icona "Messaggi". Appare la finestra seguente:

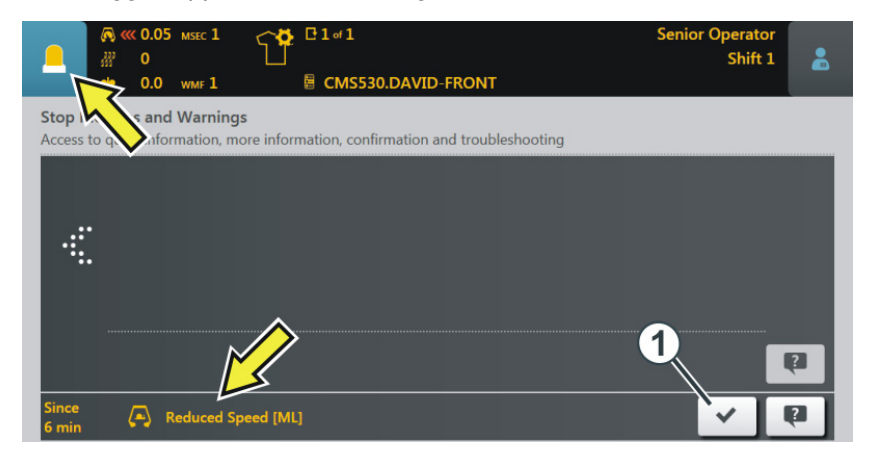

Viene visualizzata la causa, nell'esempio in alto si tratta di "Velocità ridotta". Per eliminare la causa:

- 1. Toccare l'icona (1).
  - ▷ Si apre la finestra "Nessuna produzione ottimale".

### STOLL -

2. In essa è attiva l'impostazione "Velocità ridotta".

| Image: Marcel marcel marcel         Image: Marcel marcel mar | Senior Operator<br>Shift 1<br>D-FRONT |
|----------------------------------------------------------------------------------------------------|---------------------------------------|
| No Optimal Production<br>Set machine to highest productivity.                                                                                                    |                                       |
|                                                                                                    |                                       |
| Reduced Speed                                                                                                    |                                       |
| (고)<br>Will Extended Stroke<br>Carriage out                                                                                                    | of Needle Bed                         |
|                                                                                                    |                                       |
|                                                                                                    |                                       |
| Close                                                                                                    |                                       |

- 3. Per disattivare l'impostazione toccare il suddetto tasto.
- 4. È disattivata la causa per la produzione non ottimale, il colore del area informazioni passa da giallo a verde.

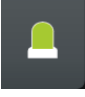

Se si vuole ritornare al menu di partenza, toccare due volte in successione il tasto "Chiudi".

#### Cambia turno

#### 5.4 Cambia turno

1. Toccare l'icona "Turno, gruppo utenti".

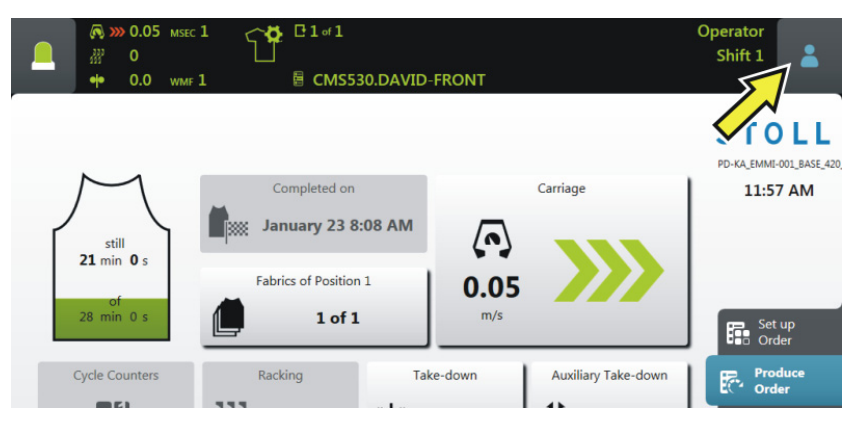

2. Appare la finestra di impostazione. Il turno attivo è evidenziato a colori.

| Image: marked black in the section of the section of the | CMS530.DAVID-FRONT                                                                                         | Operator<br>Shift 1 | *    |
|----------------------------------------------------------------------------------------------------|----------------------------------------------------------------------------------------------------|---------------------|------|
| still<br>5 min 0 s<br>of<br>8 min 0 s                                                                                                    | Change Shift       Shift 1     Shift 2     Shift 3     Shift 4       Change User Group     Senior Operator | Shift 5             | rice |

- 3. Selezionare il turno desiderato. Nell'esempio viene selezionato "Turno 2".
- 4. La finestra si chiude automaticamente.
- 5. Sull'interfaccia dell'utente appare il turno impostato.

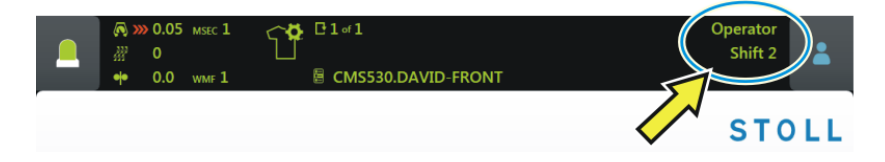

#### 5.5 Cambia gruppo utenti

1. Toccare l'icona "Turno, gruppo utenti".

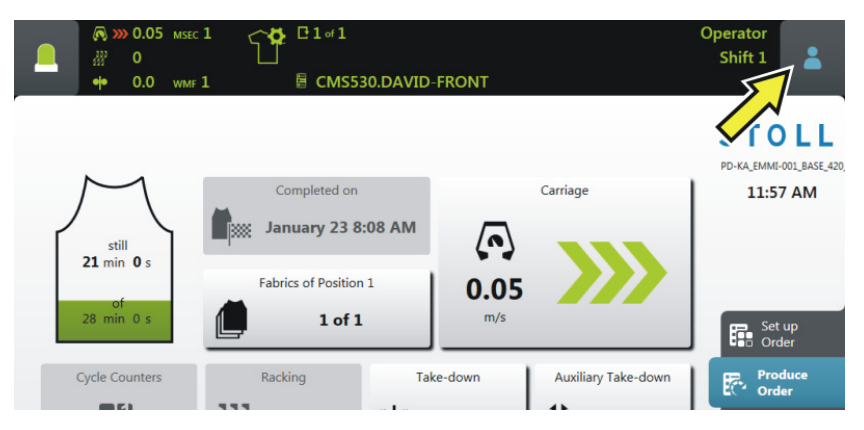

2. Appare la finestra di impostazione. Il gruppo utenti attivo è evidenziato a colori.

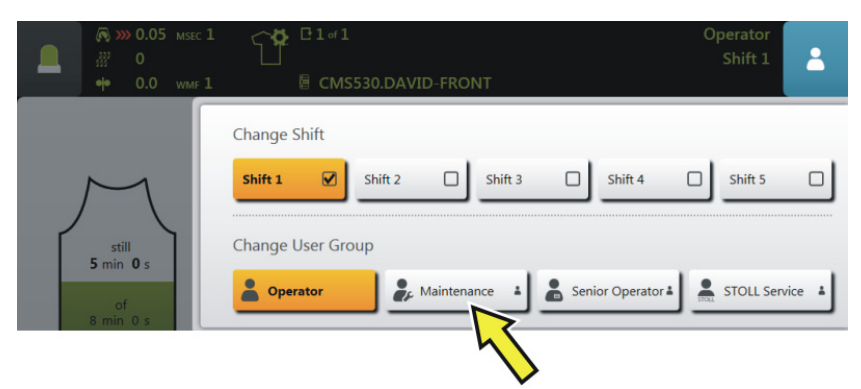

3. Selezionare il gruppo utenti desiderato. Nell'esempio viene selezionato "Maintenance".

#### Cambia gruppo utenti

4. Se si seleziona un gruppo utenti superiore, si verrà invitati a immettere il PIN.

(i) Se si seleziona un gruppo utenti inferiore, la finestra si chiude automaticamente. I passi da 4 a 6 non sono necessari.

| Enter | · PIN<br>Authorize as | Maintenanc | e    |   |
|-------|-----------------------|------------|------|---|
|       |                       |            |      |   |
|       |                       |            |      |   |
|       | 1                     | 2          | 3    |   |
|       | 4                     | 5          | 6    |   |
|       | 7                     | 8          | 9    |   |
|       | Ð                     | 0          | ÷ (1 |   |
|       |                       |            |      | , |

5. Immettere il PIN e confermare l'immissione. Toccare al riguardo il tasto (1).

(i) È possibile accedere anche con un gruppo utenti superiore, vale a dire come "Senior Operator".

| Gruppo utenti       | PIN necessario | PIN (standard) |
|---------------------|----------------|----------------|
| Coperator           | _              | _              |
| Maintenance         | Х              | 1111           |
| Senior Operator     | Х              | 2222           |
| STOLL STOLL Service | X              | 3333           |

6. Se il PIN è stato immesso correttamente, la finestra si chiude automaticamente.

#### -oppure-

→ Se è stato immesso un PIN errato, la finestra non si chiude. Ripetere i passi da 3 a 5.

Cambia gruppo utenti

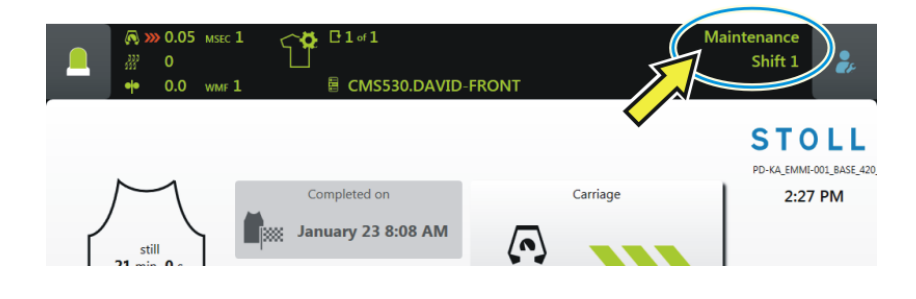

▶ Nel area informazioni viene visualizzato il gruppo utenti impostato.

Cambia gruppo utenti

### STOLL

## 6 Che cos'è un ordine?

Un ordine è costituito da uno o più programmi di lavorazione che vengono lavorati una o più volte.

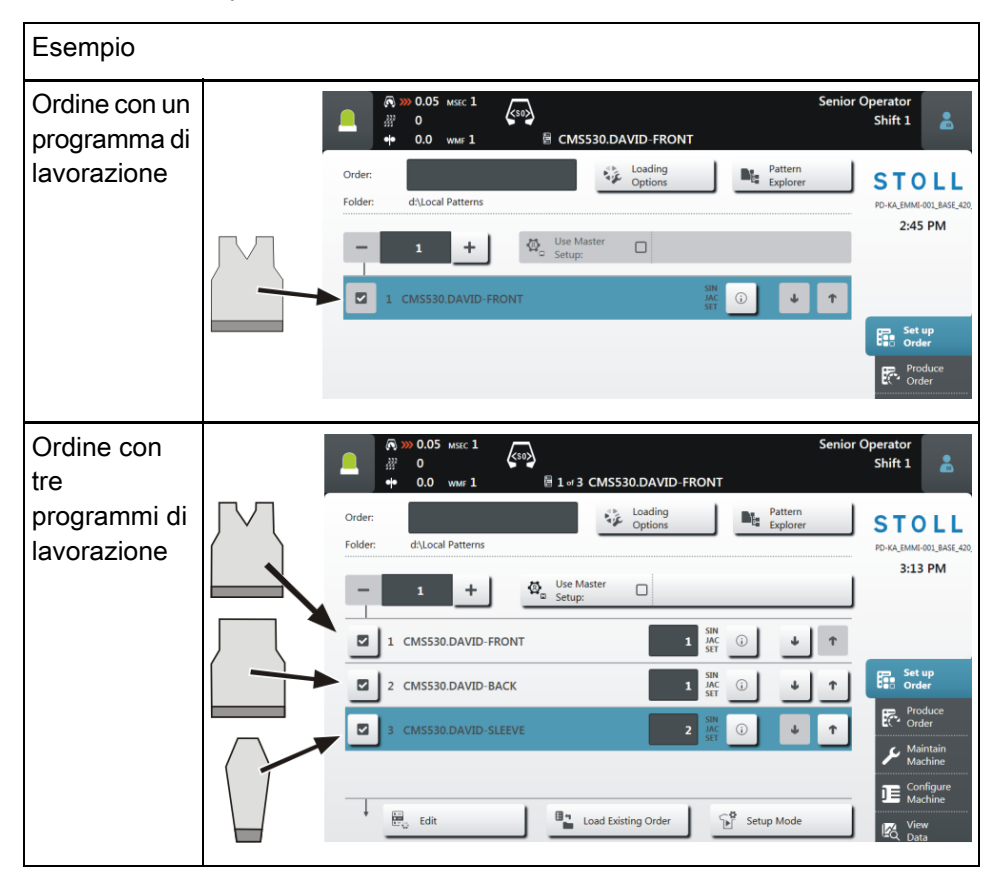

Creazione di un ordine – con un programma di lavorazione Sull'interfaccia dell'utente appare quanto segue:

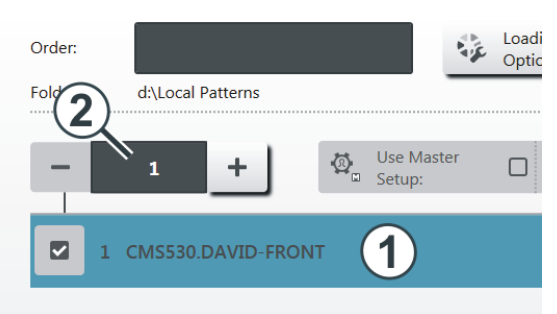

- 1 Programma di lavorazione
- 2 Numero di cicli (numero di pezzi).

Creazione di un ordine – con più programmi di lavorazione

Se l'ordine è costituito da più programmi di lavorazione, appare quanto segue:

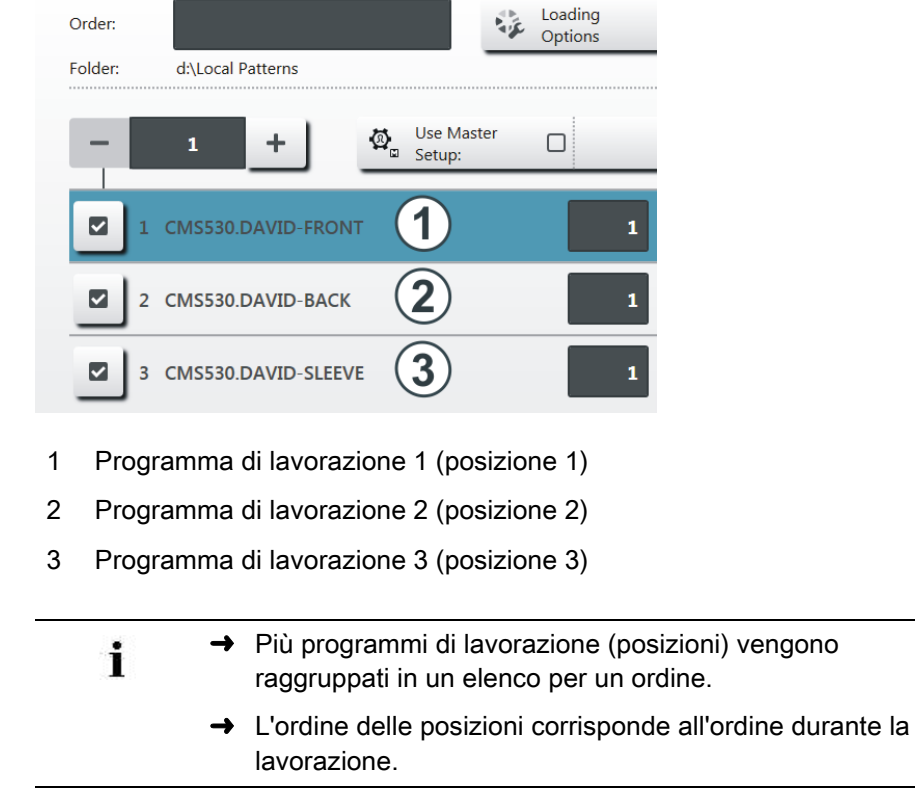

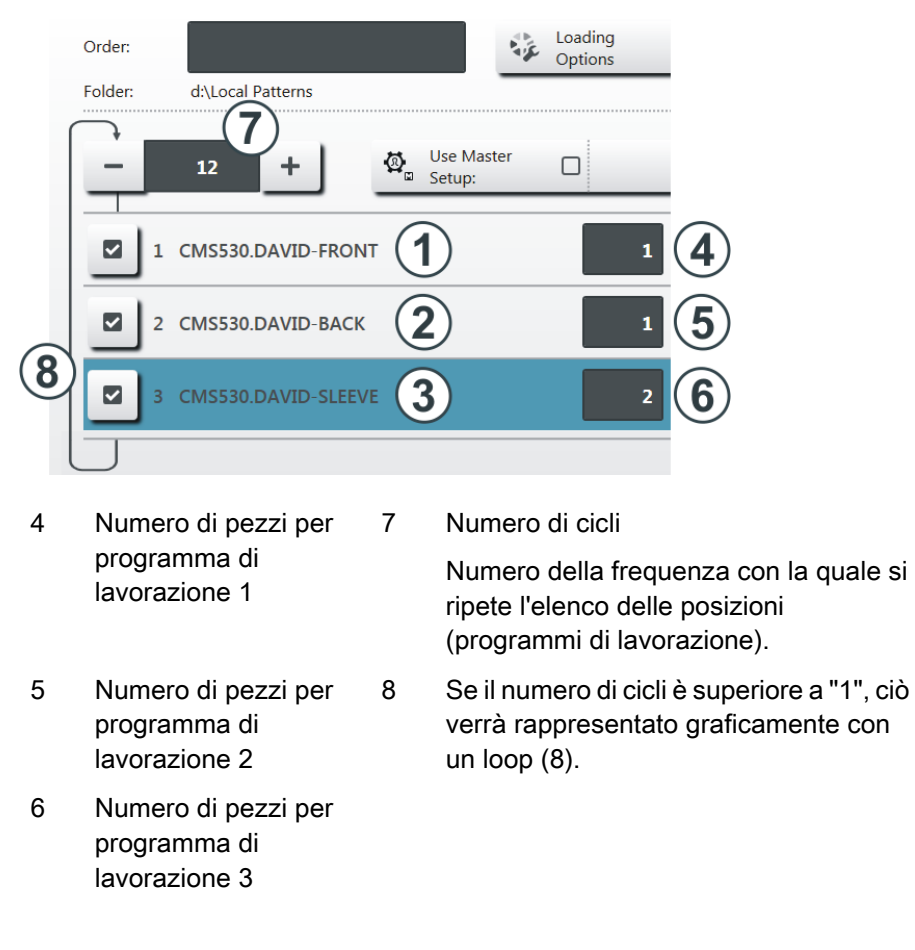

Le posizioni (programmi di lavorazione) vengono completate con i numeri di pezzi:

L'ordine è costituito da tre posizioni (programmi di lavorazione) che vengono lavorate nell'ordine seguente:

- 1. DAVID-FRONT (telo anteriore) 1 pezzo
- 2. DAVID-BACK (telo posteriore) 1 pezzo
- 3. DAVID-SLEEVE (manica) 2 pezzi

Questo ordine viene ripetuto complessivamente 12 volte (7).

È probabile che si sia già a conoscenza dell'esempio, era precedentemente denominato sequenza.

# 7 Crea ordine

#### 7.1 Crea nuovo ordine

La creazione di un ordine è suddivisa in più passi:

- Per creare un ordine deve essere eseguito il passo 1.
- Per la creazione di un ordine, i passi 2, 3 e 4 sono facoltativi.
- Con i tasti di direzione si passa al passo successivo o si ritorna a quello precedente.

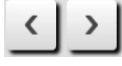

■ Ogni passo viene eseguito in una finestra a parte.

| Passo 1 | Selezione dei<br>programmi di<br>lavorazione | Selezione di uno o più programmi di<br>lavorazione che si intende produrre.<br>Selezione dei programmi di<br>lavorazione [B34]                                                                                              |
|---------|----------------------------------------------|----------------------------------------------------------------------------------------------------|
| Passo 2 | Impostazione di<br>opzioni di<br>caricamento | Specificazione sull'utilizzo dei dati<br>precedenti, quando viene caricato un nuovo<br>ordine o un nuovo programma di lavorazione.<br>Impostazione di opzioni di caricamento<br>[b37]                                       |
| Passo 3 | Selezione della<br>libreria                  | Selezione di una libreria da caricare in<br>aggiunta ai programmi di lavorazione.<br>Può trattarsi delle funzioni automatiche del<br>programma Stoll AUTO-SINTRAL, oppure di<br>un file Autosintral individuale.            |
| Passo 4 | Selezione di setup<br>master                 | La funzione è attiva solo se per l'ordine<br>sono state selezionate due o più posizioni<br>(programmi di lavorazione).<br>Selezione di un file setup master da utilizzare<br>per tutti i programmi di lavorazione di guesto |
|         |                                              | ordine.                                                                                                    |

#### 7.1.1 Selezione dei programmi di lavorazione

- ✓ Si è registrati come Senior Operator.
- ✓ È selezionata la finestra "Configura ordine" -> "Modifica ordine".
- 1. Nella finestra "Modifica ordine" toccare il tasto "Crea nuovo ordine".

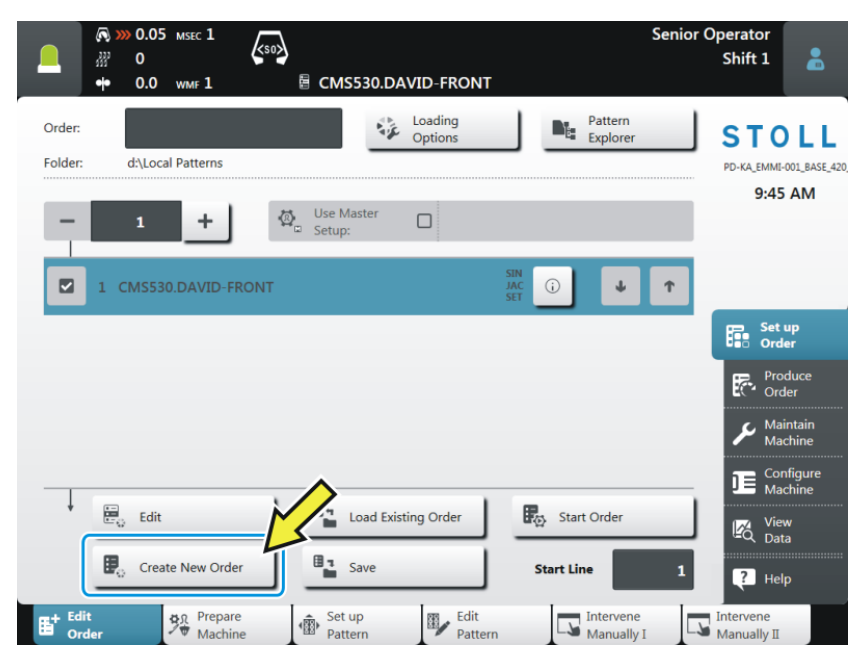

2. Appare la finestra "Crea nuovo ordine".

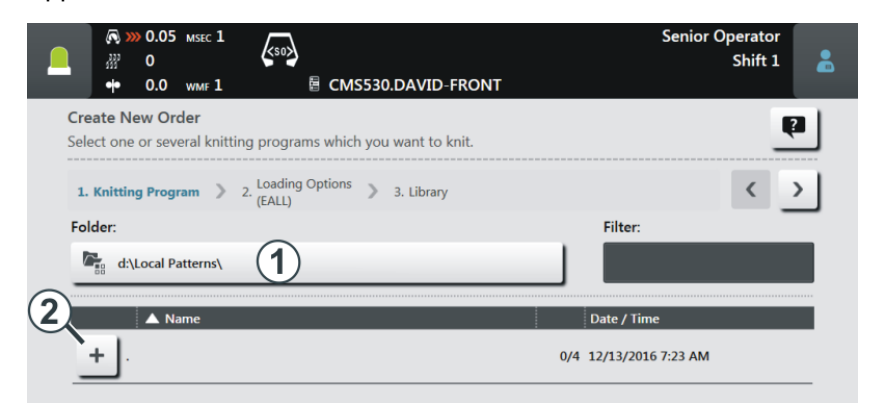

3. Selezionare il percorso (locazione di memoria) del programma di lavorazione desiderato.

Toccare al riguardo il tasto (1).

(i) Aprire ad esempio la directory principale "Disegni locali". La cartella si trova sulla macchina per maglieria nell'unità locale "D".

Viene denominata anche directory root. È contrassegnata con il carattere

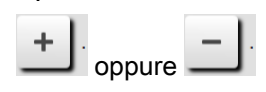

- 4. Se la cartella è chiusa, toccare il segno del più (2).
- 5. La cartella si apre e in essa si vedono i programmi di lavorazione contenutivi.

| Folder:                 | Filter:                |
|-------------------------|------------------------|
| A Name                  | Date / Time            |
|                         | 0/3 1/24/2017 12:05 PM |
| ···· CMS530.DAVID-BACK  | (i) 1/19/2015 10:49 AM |
| ···· CMS530.DAVID-FRONT | (i) 12/13/2016 7:23 AM |
| CMS530.DAVID-SLEEVE     | (i) 1/19/2015 10:52 AM |
|                         |                        |
| Cancel                  | rder                   |
|                         |                        |

G Se nella cartella selezionata risultano molti programmi di lavorazione, ricorrere alla funzione di filtro per localizzare rapidamente il programma di lavorazione.

Toccare il campo (3).

 Selezionare il programma di lavorazione desiderato. Toccare al riguardo il programma di lavorazione desiderato (4). Viene evidenziato a colori.

|                                                                                     | Senior Operator<br>Shift 1 |
|-------------------------------------------------------------------------------------|----------------------------|
| Create New Order<br>Select one or several knitting programs which you want to knit. | <b>p</b> (5)               |
| 1. Knitting Program > 2. Loading Options > 3. Library                               | < >                        |
| Folder:                                                                             | Filter:                    |
| Children atterns                                                                    |                            |
| A Name                                                                              | Date / Time                |
| <u> </u>                                                                            | 1/3 1/24/2017 12:05 PM     |
| ···· CMSS30.DAVID-BACK                                                              | () 1/19/2015 10:49 AM      |
| ···· CMS530.DAVID-FRONT                                                             | () 12/13/2016 7:23 AM      |
| CMS530.DAVID-SLEEVE                                                                 | (i) 1/19/2015 10:52 AM     |
|                                                                                     |                            |
| Cancel                                                                              | 6                          |

G Se si desidera annullare la selezione, basta toccare nuovamente il programma di lavorazione. Il programma di lavorazione non verrà più evidenziato.

7. Se si vuole che l'ordine sia composto da più programmi di lavorazione, selezionare altri programmi di lavorazione. Essi verranno evidenziati a colori.

|   | Name                |   | Date / Time |
|---|---------------------|---|-------------|
| - |                     |   |             |
|   | CM5530.DAVID-BACK   | 0 |             |
|   | CMS530.DAVID-FRONT  | 0 |             |
|   | CMS530.DAVID-SLEEVE | 0 |             |

 È completata la prima parte delle operazioni: è stato selezionato il programma di lavorazione desiderato.

Proseguire con il paragrafo "Impostazione di opzioni di caricamento" [D37]. Toccare al riguardo il tasto (5).

| Ŷ | Se non è richiesto un setup master, è possibile terminare qui il lavoro e creare l'ordine.                                                       |
|---|----------------------------------------------------------------------------------------------------|
|   | ➔ Toccare al riguardo il tasto (6).                                                                                                    |
|   | <ul> <li>L'ordine viene creato. Si retrocede automaticamente alla<br/>finestra "Modifica ordine".</li> </ul>                                     |
|   |                                                                                                    |
| Ý | All'occorrenza è possibile eseguire i passi di programma<br>"Setup master" e "Opzioni di caricamento" anche nella finestra<br>"Modifica ordine". |

#### 7.1.2 Impostazione di opzioni di caricamento

Qui si stabilisce ciò che si intende fare dei dati precedenti:

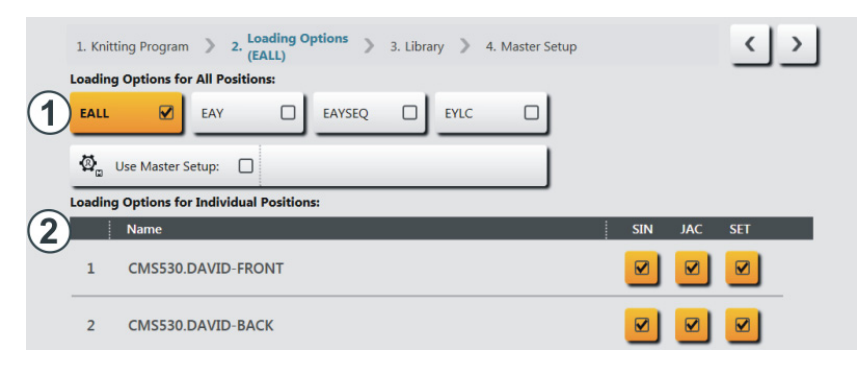

| 1 | Opzioni di caricamento per tutte le posizioni: |                                                                                                    |                                                                                                    |  |
|---|------------------------------------------------|----------------------------------------------------------------------------------------------------|----------------------------------------------------------------------------------------------------|--|
|   | Qui si stabilisce ciò c                        | he s                                                                                                    | si intende fare dei dati dell'ordine precedente:                                                                    |  |
|   | EALL E                                         |                                                                                                    | ninazione di tutti i dati dell'ordine precedente.                                                                   |  |
|   | EAY S                                          |                                                                                                    | o eliminazione delle posizioni guidafilo del<br>egno precedente.                                                    |  |
|   | EAYSEQ                                         | Elin<br>ogn                                                                                                    | ninazione del guidafilo in posizione base dopo<br>i riga ordine (programma di lavorazione)                          |  |
|   |                                                | La funzione è attiva solo se per l'ordine sono<br>state selezionate due o più posizioni (programmi di<br>lavorazione). |                                                                                                    |  |
|   | EYLC                                           | Se si opera con un apparecchio YLC per il controllo della lunghezza del filo.                                          |                                                                                                    |  |
|   |                                                | Eliminazione dei valori di correzione YLC (modalità<br>"Lavorazione in mm") dell'ordine precedente.                    |                                                                                                    |  |
|   | Utilizza setup                                 | Selezionare se si intende ricorrere a un "Setup master".                                                               |                                                                                                    |  |
|   | master:                                        | (i)<br>stat<br>lavo                                                                                                    | La funzione è attiva solo se per l'ordine sono<br>e selezionate due o più posizioni (programmi di<br>prazione).     |  |
|   |                                                | ll ta                                                                                                    | sto è suddiviso in due aree:                                                                                        |  |
|   |                                                | Ø.,                                                                                                    | Use Master Setup:                                                                                                   |  |
|   |                                                | A                                                                                                    | Selezionare il percorso (locazione di memoria)<br>del setup master desiderato. Toccare al<br>riguardo il tasto (A). |  |
|   |                                                | В                                                                                                    | Attivare o disattivare Utilizza setup master.<br>Per attivare: toccare il tasto (B). Viene<br>evidenziato a colori. |  |
|   |                                                |                                                                                                    | Use Master CMS530.DAVID-FRONT                                                                                       |  |

STOLL

### STOLL

2

|                                                                                | Opzioni di caricamento per singole posizioni                                                                     |                                                                                                    |  |  |  |  |
|--------------------------------------------------------------------------------|----------------------------------------------------------------------------------------------------|----------------------------------------------------------------------------------------------------|--|--|--|--|
|                                                                                | Vengono qui visualizzate per ciascuna posizione (programma di<br>lavorazione) le parti di programma contenutevi: |                                                                                                    |  |  |  |  |
| <ul> <li>programma Sintral (*.sin)</li> </ul>                                  |                                                                                                    |                                                                                                    |  |  |  |  |
| <ul> <li>programma Jacquard (*.jac)</li> </ul>                                 |                                                                                                    |                                                                                                    |  |  |  |  |
| <ul> <li>file setup (*.setx)</li> </ul>                                        |                                                                                                    |                                                                                                    |  |  |  |  |
| Queste parti di programma possono essere attivate o disattivate separatamente. |                                                                                                    |                                                                                                    |  |  |  |  |
|                                                                                | >                                                                                                    | È attivata (attiva) la parte di programma (.sin, .jac, .setx), vale a dire, viene utilizzata per la produzione (impostazione standard). |  |  |  |  |
|                                                                                |                                                                                                    | È disattivata (inattiva) la parte di programma (.sin, .jac, .setx), vale a dire, non viene utilizzata per la produzione.                |  |  |  |  |
|                                                                                | ¢,                                                                                                    | Quando si ricorre a un "Setup master", ciò verrà contrassegnato nella colonna "SET" con questo carattere.                               |  |  |  |  |

#### 7.1.3 Selezione di setup master

(i) La funzione è attiva solo se per l'ordine sono state selezionate due o più posizioni (programmi di lavorazione).

Viene denominato "Setup master" un file setup utilizzato per tutti i programmi di lavorazione di questo ordine.

 Per impostazione predefinita viene visualizzata la stessa cartella nella quale è stato selezionato il programma di lavorazione. Se il file setup risulta altrove, selezionare con il tasto (1) il percorso corrispondente.

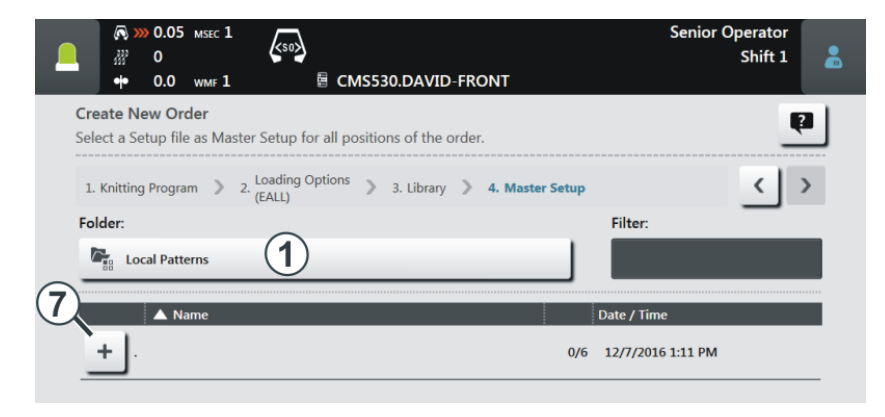

- 2. Aprire la cartella desiderata, ad esempio la directory principale "Disegni locali".
- 3. Se la cartella è chiusa, toccare il segno del più (7).
- 4. La cartella si apre e in essa si vedono i file setup contenutivi. Nell'esempio risultano tre file setup.

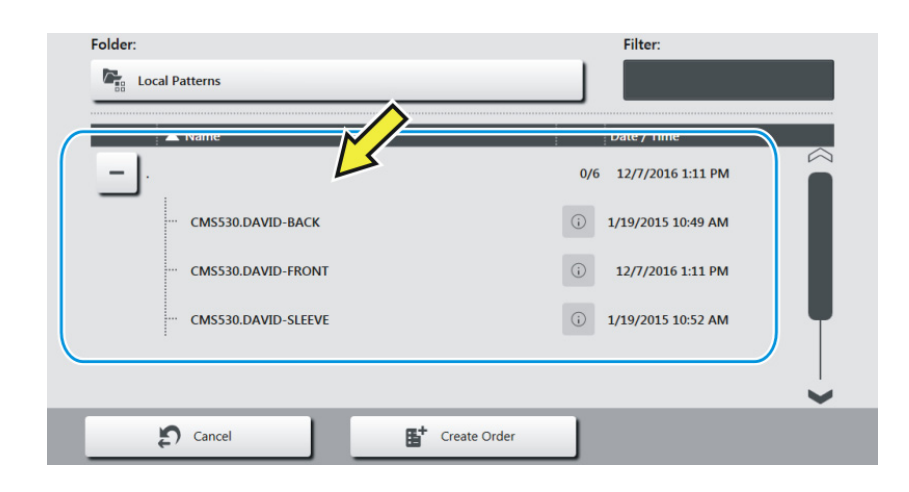

- Selezionare il file setup desiderato. Toccare al riguardo il file setup desiderato (8).
  - ▷ Viene evidenziato a colori.

|                                                                                         | Senior C               | Operator          |
|-----------------------------------------------------------------------------------------|------------------------|-------------------|
| ₩ 0<br>• 0.0 wm⊧1<br>B No Pattern Loaded                                                | 🏯 Sintral 🌶            | Shift 1           |
| Create New Order<br>Select a Setup file as Master Setup for all positions of the order. |                        | Ę                 |
| 1. Knitting Program 2. Loading Options 3. Library 4. Mas                                | ter Setup              | $\langle \rangle$ |
| Folder:                                                                                 | Filter:                | _                 |
| Cocal Patterns                                                                          |                        |                   |
|                                                                                         |                        |                   |
|                                                                                         | Date / Time            |                   |
|                                                                                         | 1/6 12/7/2016 1:11 PM  |                   |
| ···· CMS530.DAVID-BACK                                                                  | i 1/19/2015 10:49 AM   |                   |
| - CMS530.DAVID-FRONT                                                                    | () 12/7/2016 1:11 PM   |                   |
| ··· CMS530.DAVID-SLEEVE                                                                 | (i) 1/19/2015 10:52 AM |                   |
| ··· CMS530.JOHN-FRONT                                                                   | (i) 8/8/2016 10:21 AM  |                   |
| ∑ Cancel E <sup>+</sup> Create Order                                                    |                        |                   |

- 6. È completata l'ultima parte delle operazioni: è stato selezionato il setup master desiderato.
- 7. Procedere alla creazione dell'ordine. Toccare al riguardo il tasto (9).
- L'ordine viene creato. Si retrocede automaticamente alla finestra "Modifica ordine".

Viene visualizzato l'ordine e il corrispettivo setup master.

| 0       Control       Shift 1       Shift 1         +       0.0       WMF 1       I of 3 CMS530.DAVID-BACK       Shift 1         Order:       Image: Control       Image: Control       Pattern       Strol         Folder:       d\Local Patterns       Image: Control       Pattern       Strol       Strol         Image: Control       Image: Control       Image: Control       Po-Ka_EMMC-001_BASE       B:47 AM         Image: Control       Image: Control       Image: Control       Image: Control       B:47 AM         Image: Control       Image: Control       Image: Control       Image: Control       B:47 AM         Image: Control       Image: Control       Image: Control       Image: Control       Image: Control       B:47 AM         Image: Control       Image: Control       Image: Control       Image: Control       Image: Control       Image: Control       B:47 AM         Image: Control       Image: Control       Image: Contro       Image: Contro                                                                                                    |                     | 🔊 >>> 0.05 млес 1   |                                                                      |                   | Senio                   | or Operator              |
|----------------------------------------------------------------------------------------------------|---------------------|---------------------|----------------------------------------------------------------------|-------------------|-------------------------|--------------------------|
| +*       0.0       wmr 1       If of 3 CMS530.DAVID-BACK         Order:       Image: Constraint of the second second se                                            |                     | ₩ 0                 | <sup< th=""><th></th><th>🏯 Sintral 💉</th><th>Shift 1 🛛 🔒</th></sup<> |                   | 🏯 Sintral 💉             | Shift 1 🛛 🔒              |
| Order:<br>Folder: d:\Local Patterns Loading<br>Folder: d:\Local Patterns Pattern<br>T t t t t t t t t t t t t t t t t t t t                                                                                                    |                     | •• 0.0 wmf 1        | 🖥 1 of 3 CMS530                                                      | DAVID-BACK        |                         |                          |
| Folder:       d\Local Patterns       PD-Ka_EMM6-001_BASE_4       8:47 AM         I       I       Image: CMS530.DAVID-FRONT       Image: CMS530.DAVID-FRONT       8:47 AM         I       CMS530.DAVID-BACK       Image: CMS530.DAVID-FRONT       Image: CMS530.DAVID-FRONT       Image: CMS530.DAVID-FRONT         I       CMS530.DAVID-FRONT       Image: CMS530.DAVID-FRONT       Image: CMS530.DAVID-FRONT       Image: CMS530.DAVID-FRONT                                                                                                    | Order:              |                     | St o                                                                 | oading<br>Options | Pattern<br>Explorer     | STOLL                    |
| I       I       Image: Setup: Image: Setup: Setup: Image: Setup: | Folder:             | d:\Local Patterns   |                                                                      |                   |                         | PD-KA_EMMI-001_BASE_42   |
| -       1       +       ↓       ↓       ↓       ↓       ↓       ↓       ↓       ↓       ↓       ↓       ↓       ↓       ↓       ↓       ↓       ↓       ↓       ↓       ↓       ↓       ↓       ↓       ↓       ↓       ↓       ↓       ↓       ↓       ↓       ↓       ↓       ↓       ↓       ↓       ↓       ↓       ↓       ↓       ↓       ↓       ↓       ↓       ↓       ↓       ↓       ↓       ↓       ↓       ↓       ↓       ↓       ↓       ↓       ↓       ↓       ↓       ↓       ↓       ↓       ↓       ↓       ↓       ↓       ↓       ↓       ↓       ↓       ↓       ↓       ↓       ↓       ↓       ↓       ↓       ↓       ↓       ↓       ↓       ↓       ↓       ↓       ↓       ↓       ↓       ↓       ↓       ↓       ↓       ↓       ↓       ↓       ↓       ↓       ↓       ↓       ↓       ↓       ↓       ↓       ↓       ↓       ↓       ↓       ↓       ↓       ↓       ↓       ↓       ↓       ↓       ↓       ↓       ↓       ↓       ↓       ↓                                                                                                    |                     |                     |                                                                      |                   |                         | 8:47 AM                  |
| I       CMS530.DAVID-BACK         I       JAC         I       JAC                                                                                                    | -                   | 1 +                 | Use Master<br>Setup:                                                 | CMS530.DAV        | ID-FRONT                | J                        |
| I CMS530.DAVID-BACK       1       JAC       i       ↑         I 2 CMS530.DAVID-FRONT       1       SNN       i       ↓       ↑                                                                                                    |                     |                     |                                                                      | SIN               |                         | -                        |
| Z CMS530.DAVID-FRONT       1     SIN<br>JAC<br>0     ↓     ↑     Image: Set up<br>order                                                                                                    |                     | 1 CMS530.DAVID-BAC  | к                                                                    | 1 JAC<br>SET      |                         |                          |
|                                                                                                    |                     | 2 CMS530.DAVID-FRO  | NT                                                                   | 1 JAC             |                         | Set up<br>Order          |
|                                                                                                    |                     |                     |                                                                      | SEI               |                         | Produce                  |
| ☑ 3 CMS530.DAVID-SLEEVE 1 SIN<br>SIN JAC ① ↓ ↑ Corder                                                                                                    |                     | 3 CMS530.DAVID-SLEE | VE                                                                   | 1 JAC<br>SET      | i 🖌 🕇                   | Order                    |
| ✓ Maintain<br>Machine                                                                                                    |                     |                     |                                                                      |                   |                         | 🖌 Maintain<br>Machine    |
|                                                                                                    |                     |                     |                                                                      |                   |                         |                          |
|                                                                                                    | $\downarrow$        |                     | 1 8                                                                  |                   | ~8                      | Machine                  |
| Edit Load Existing Order                                                                                                    |                     | Edit                | Load Existin                                                         | g Order ַן        | ▶ Setup Mode            | View<br>Data             |
| Create New Order                                                                                                    |                     | Create New Order    | Save                                                                 | (                 | Start Production        |                          |
|                                                                                                    |                     |                     | _                                                                    | _                 |                         | ? Help                   |
| Et Edit 90 Prepare  Addition Set up Edit Intervene Intervene Manually I Manually I Manually I                                                                                                    | E <sup>+ Edit</sup> | t BR Prepare        | Set up                                                               | Edit<br>Pattern   | Intervene<br>Manually I | Intervene<br>Manually II |

Caricamento di ordine esistente

#### 7.2 Caricamento di ordine esistente

- ✓ Si è registrati come Senior Operator.
- ✓ È selezionata la finestra "Configura ordine" -> "Modifica ordine".
- 1. Nella finestra "Modifica ordine" toccare il tasto "Carica ordine esistente".

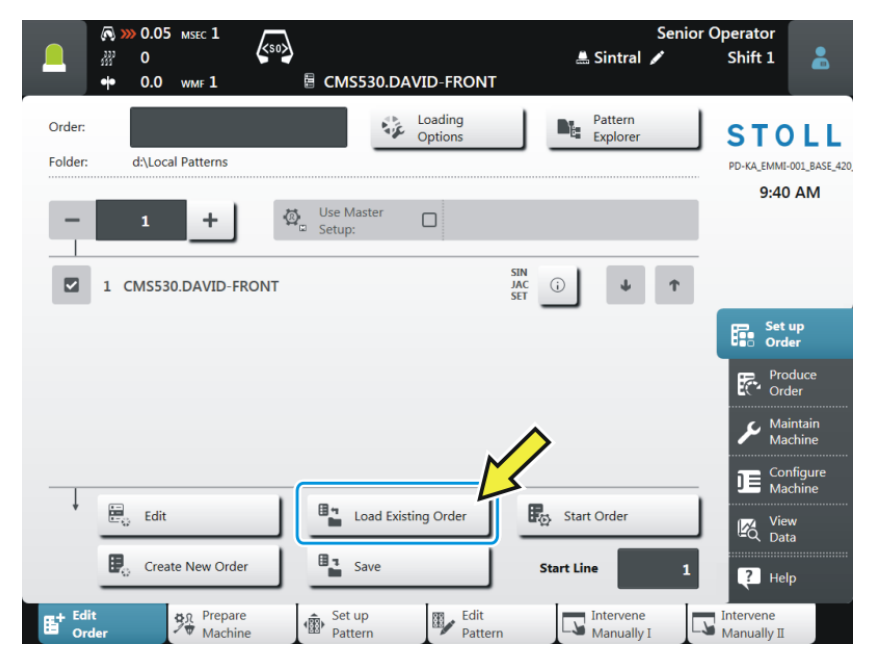

2. Appare la finestra "Carica ordine esistente".

| (0.05 MSEC 1     (0.07 MSEC 1     (0.07 MSEC 1     ( | Senior Operator<br>🛓 Sintral 🖌 Shift 1 |
|----------------------------------------------------------------------------------------------------|----------------------------------------|
| Load Existing Order<br>Select an order that you want to load.                                                                                                    | <b>B</b>                               |
| Folder:                                                                                                    | Filter:                                |
| (2) 🔺 Name                                                                                                    | Date / Time                            |
|                                                                                                    | 0/2 1/24/2017 12:05 PM                 |

 Selezionare il percorso (locazione di memoria). Toccare al riguardo il tasto (1).

- 4. Se la cartella è chiusa, toccare il segno del più (2).
  - ▷ La cartella si apre e in essa si vedono gli ordini contenutivi.

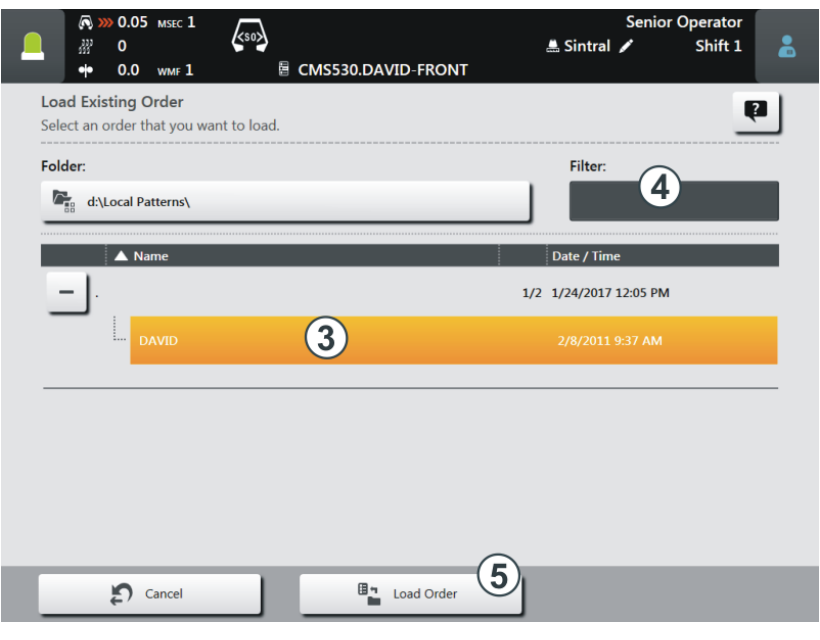

(i) Se nella cartella selezionata risultano molti ordini, ricorrere alla funzione di filtro per localizzare rapidamente l'ordine. Toccare il campo (4).

 Selezionare l'ordine desiderato. Toccare al riguardo l'ordine desiderato (3). Viene evidenziato a colori.

(i) Se si desidera annullare la selezione, basta toccare nuovamente l'ordine. L'ordine non verrà più evidenziato.

Toccare infine il tasto (5). L'ordine viene caricato. Si retrocede automaticamente alla finestra "Modifica dati dell'ordine". Viene visualizzato l'ordine caricato.

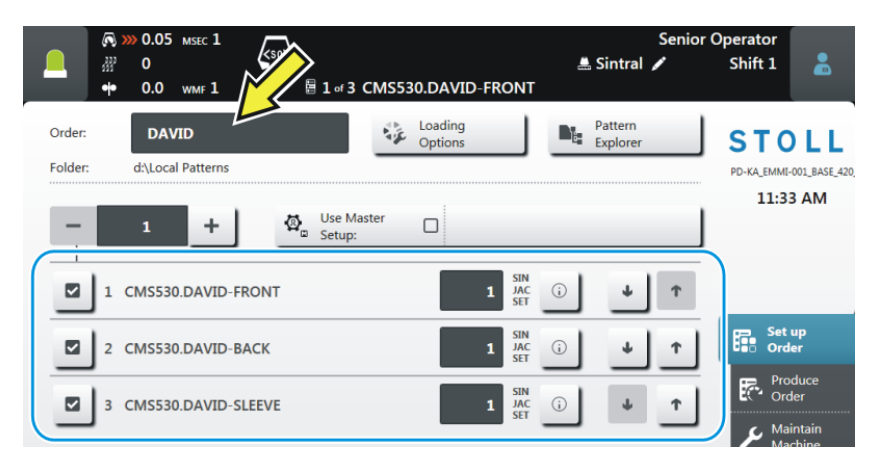

#### Modifica di un ordine

|                       | F   | arth: d\Lo                                                                                                    |  |  |  |  |  |
|-----------------------|-----|----------------------------------------------------------------------------------------------------|--|--|--|--|--|
|                       |     | - 12 + Use Master CMS530.DAVID-FRONT 9                                                                                                |  |  |  |  |  |
| 3 I CMS530.DAVID-BACK |     |                                                                                                    |  |  |  |  |  |
|                       |     | 2 CMS530.DAVID-FRONT                                                                                                    |  |  |  |  |  |
|                       |     | ☑ 3 CMS530.DAVID-SLEEVE 1 SIN<br>SET :                                                                                                |  |  |  |  |  |
| 4                     | )+  | 4 CMS530.JOHN-FRONT                                                                                                    |  |  |  |  |  |
|                       |     | 1 5 67                                                                                                    |  |  |  |  |  |
| 1                     |     | Immettere il numero di pezzi per questa posizione (programma di lavorazione).                                                         |  |  |  |  |  |
|                       |     | Toccare questo campo e immettere nella finestra di dialogo "Numero di pezzi" il numero di pezzi.                                      |  |  |  |  |  |
| 2                     |     | Immettere il numero di cicli per l'intero ordine.                                                                                     |  |  |  |  |  |
|                       |     |                                                                                                    |  |  |  |  |  |
|                       |     | il numero diminuisce                                                                                                    |  |  |  |  |  |
| 3                     | >   | È attivata (attiva) la posizione (programma di lavorazione), vale a dire, viene utilizzata per la produzione (impostazione standard). |  |  |  |  |  |
| 4                     |     | È disattivata (inattiva) la posizione (programma di lavorazione), vale<br>a dire, non viene utilizzata per la produzione.             |  |  |  |  |  |
|                       |     | Se si tocca questo campo, l'icona passa da attiva 🗹 a inattiva 🗖.                                                                     |  |  |  |  |  |
| 5                     | (j) | Apre l'anteprima disegno per questa posizione:                                                                                        |  |  |  |  |  |
|                       |     | programma Sintral                                                                                                    |  |  |  |  |  |
|                       |     | programma Jacquard     grafica di entenrime delle M1elue                                                                              |  |  |  |  |  |
|                       |     | <ul> <li>granca di anteprina dalla in plus</li> <li>dati Setup (elenco)</li> </ul>                                                    |  |  |  |  |  |
| 6                     | J.  | Modifica dell'ordine - Spostamento verso il basso della posizione.                                                                    |  |  |  |  |  |
| -                     |     |                                                                                                    |  |  |  |  |  |
| 1                     | Т   | Modifica dell'ordine - Spostamento verso l'alto della posizione.                                                                      |  |  |  |  |  |

#### 7.3 Modifica di un ordine

#### Modifica di un ordine

| 8  | Barra di scorrimento<br>Con la barra di scorrimento è possibile scorrere verso il basso / verso<br>l'alto.                                                    |
|----|----------------------------------------------------------------------------------------------------|
|    | <ul> <li>Quando l'ordine è costituito da più di quattro posizioni (programmi<br/>di lavorazione), appare automaticamente una barra di scorrimento.</li> </ul> |
| 9  | Attivazione o disattivazione di setup master                                                                                                    |
| 10 | Immissione del nome dell'ordine                                                                                                    |

Uscita da ordine

#### 7.4 Uscita da ordine

Prima di poter creare un nuovo ordine occorre terminare l'ordine precedente.

Esistono tre opzioni per terminare l'ordine:

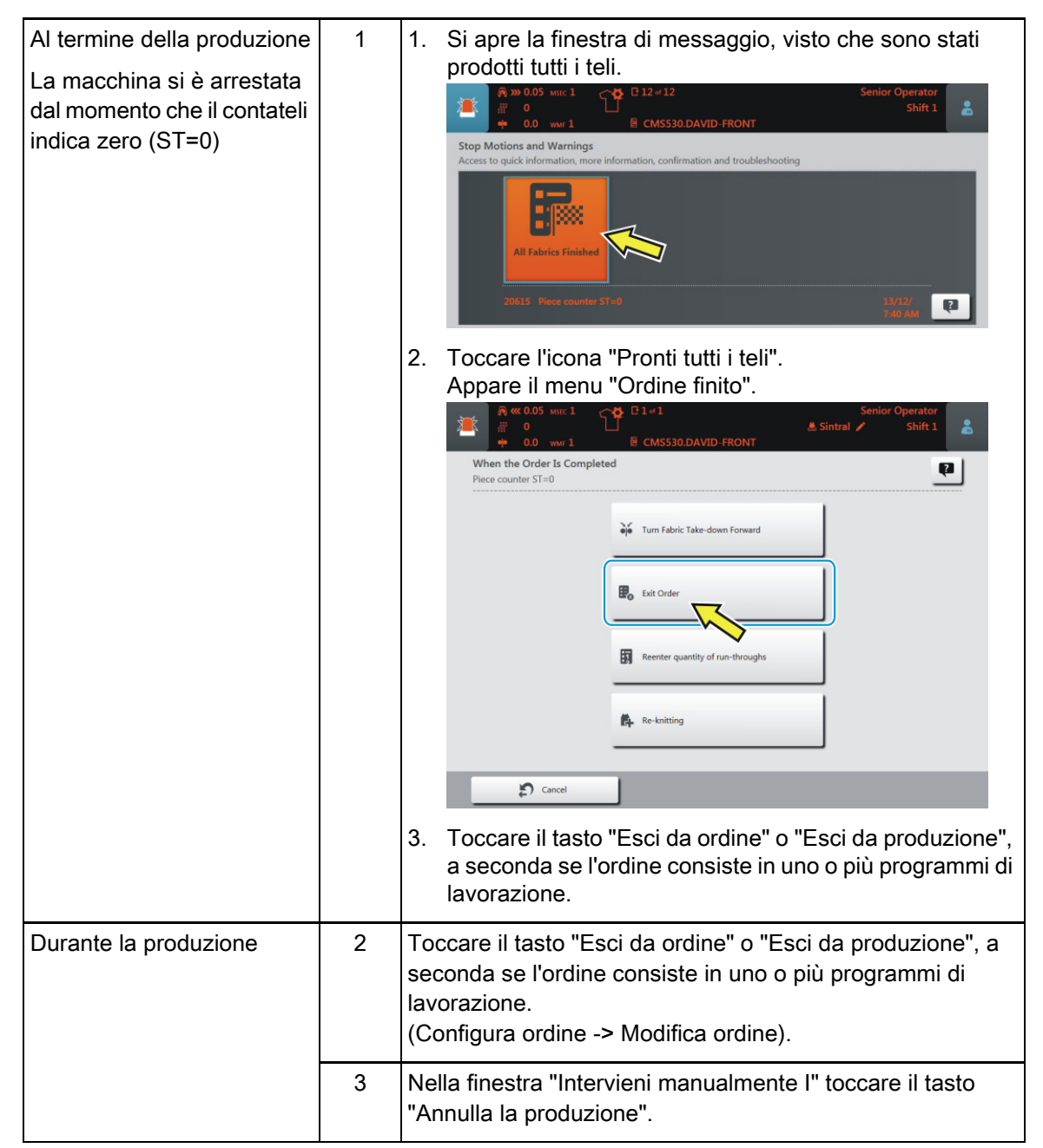

### 8 Lavorazione successiva

Per il richiamo della finestra "Lavorazione successiva" sono a disposizione tre opzioni:

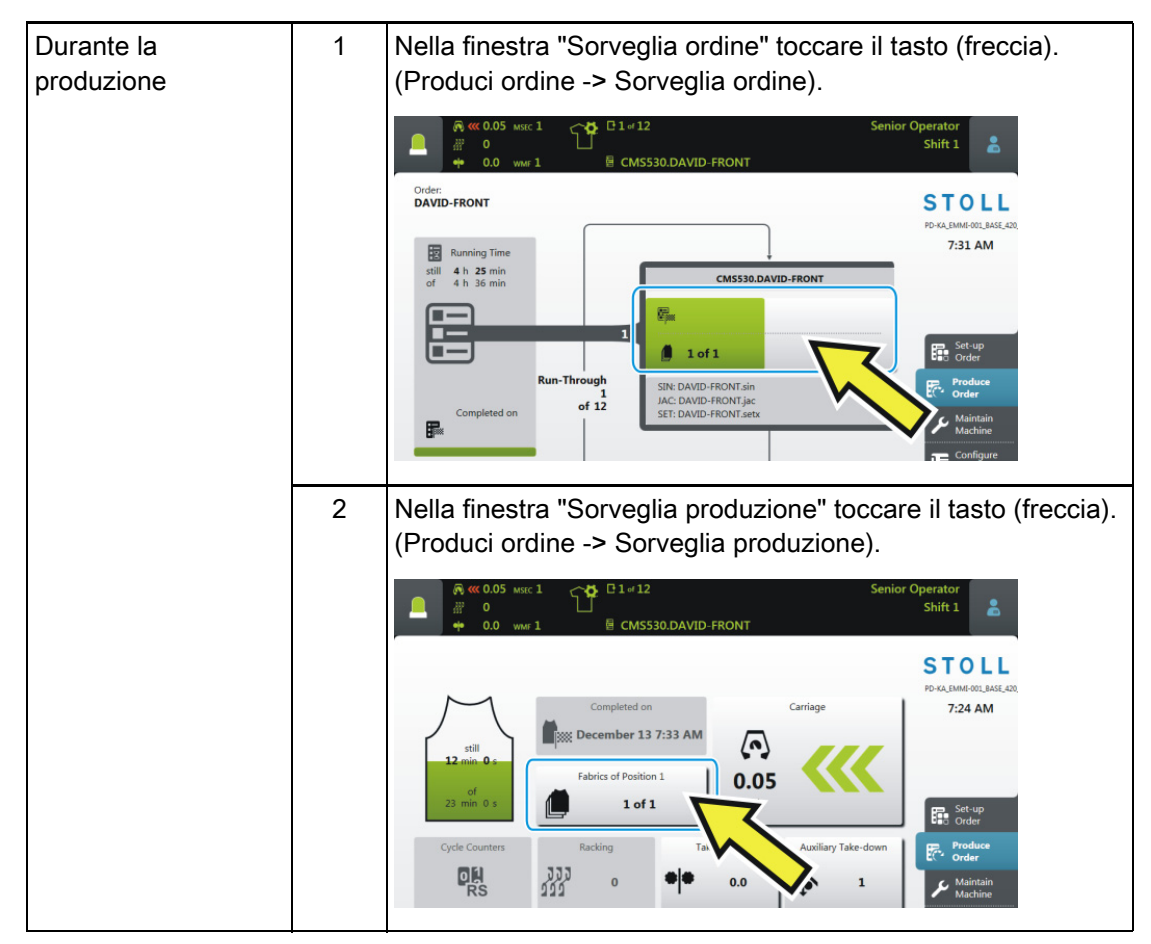

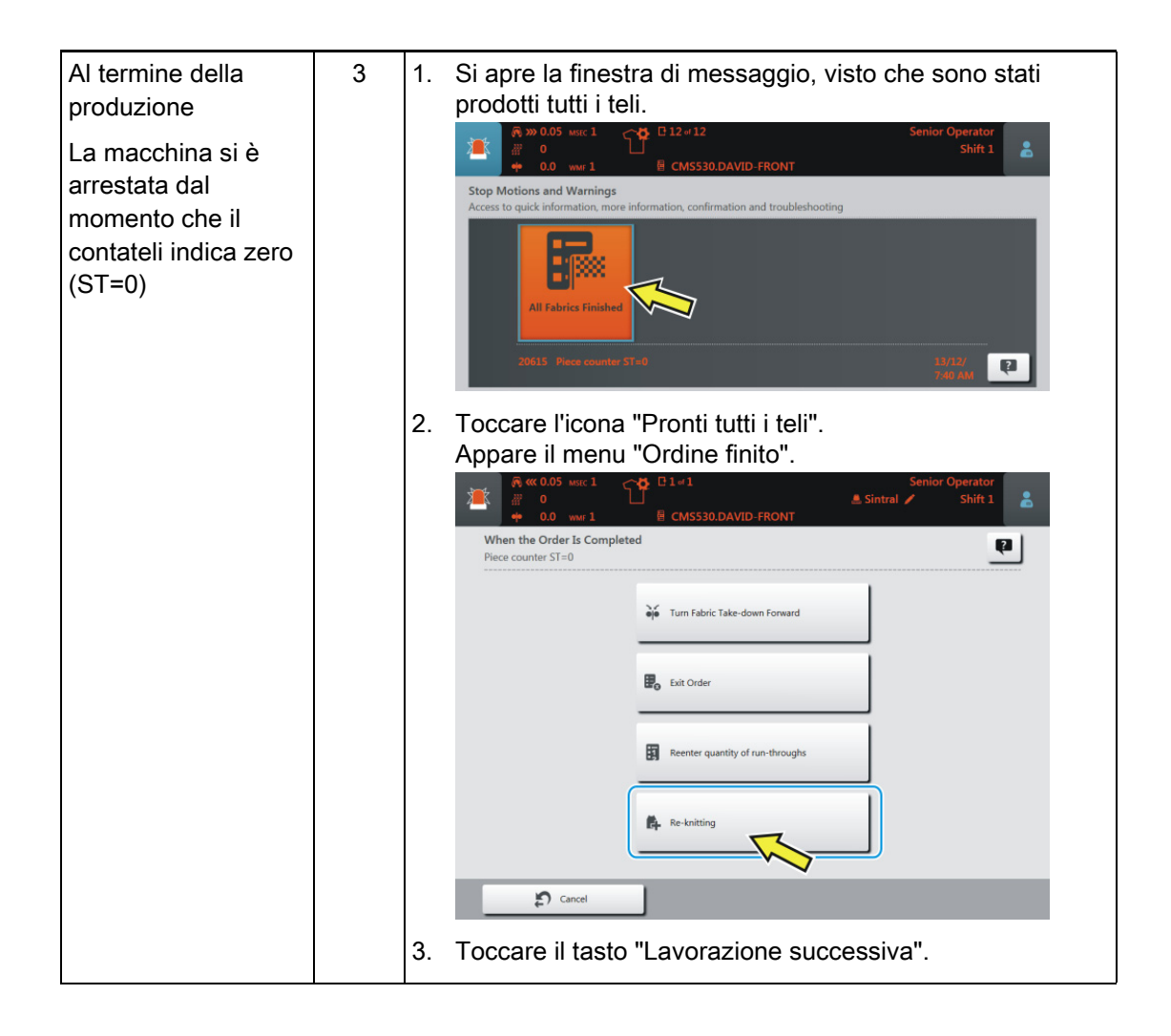

#### Si apre la finestra "Lavorazione successiva".

|   | 🔊 ≪ 0.05 MSEC 1 🛛 🔊 🚧 🖸 3 of 12                                                                                                    |           |       |             | Sen  | ior Operator |        |
|---|----------------------------------------------------------------------------------------------------|-----------|-------|-------------|------|--------------|--------|
|   | 30     30     30     30     30     30     30     30     30     30     30     30     30     30     30     30     30     30     30     30     30     30     30     30     30     30     30     30     30     30     30     30     30     30     30     30     30     30     30     30     30     30     30     30     30     30     30     30     30     30     30     30     30     30     30     30     30     30     30     30     30     30     30     30     30     30     30     30     30     30     30     30     30     30     30     30     30     30     30     30     30     30     30     30     30     30     30     30     30     30     30     30     30     30     30     30     30     30     30     30     30     30     30     30     30     30     30     30     30     30     30     30     30     30     30     30     30     30     30     30     30     30     30     30     30     30     30     30     30     30     30     30     30     30     30     30     30     30     30     30     30     30     30     30     30     30     30     30     30     30     30     30     30     30     30     30     30     30     30     30     30     30     30     30     30     30     30     30     30     30     30     30     30     30     30     30     30     30     30     30     30     30     30     30     30     30     30     30     30     30     30     30     30     30     30     30     30     30     30     30     30     30     30     30     30     30     30     30     30     30     30     30     30     30     30     30     30     30     30     30     30     30     30     30     30     30     30     30     30     30     30     30     30     30     30     30     30     30     30     30     30     30     30     30     30     30     30     30     30     30     30     30     30     30     30     30     30     30     30     30     30     30     30     30     30     30     30     30     30     30     30     30     30     30     30     30     30     30     30     30     30     30     30     30     30     30     30     30     30     30     30     30 |           | ск    | 🏯 Sintral   | 1    | Shift 1      | 2      |
| l | Re-knitting<br>inter the number of fabrics that are to be knitted addit                                                                                                    | tionally. |       |             |      |              |        |
|   | Position                                                                                                    | Finished  | Order | Re-knitting |      |              |        |
|   | 1 CMS530.DAVID-FRONT                                                                                                    | 3         | 12    | +0          | -    | 0 -          | ·      |
|   | 2 CMS530.DAVID-BACK                                                                                                    | 2         | 12    | +0          | -    | 0 -          | F I    |
|   | 3 CMS530.DAVID-SLEEVE                                                                                                    | 4         | 24    | +0          | -    | • /          | •      |
|   |                                                                                                    | 3         |       | )           |      | 5            |        |
| 1 | La posizione attiva al momen visualizzata nel colore giallo.                                                                                                    | ito (prog | grami | ma di la    | avor | azione)      | viene  |
| 2 | Se si desidera selezionare ur desiderata.                                                                                                    | n'altra p | osizi | one, too    | ccar | e la pos     | izione |

# STOLL -

| 3 | Numero di teli finiti per questa posizione                                                                                                    |  |  |  |  |  |
|---|----------------------------------------------------------------------------------------------------|--|--|--|--|--|
| 4 | Numero di teli complessivo per questa posizione                                                                                                    |  |  |  |  |  |
| 5 | Immissione del numero di teli che si intende successivamente lavorare.                                                                                                  |  |  |  |  |  |
|   | <ul> <li>Una volta completato il telo attualmente lavorato, viene prodotto<br/>immediatamente il telo successivo.</li> </ul>                                            |  |  |  |  |  |
|   | Se i teli da lavorare riguardano più posizioni, verranno lavorati<br>successivamente dapprima i teli per tutte le posizioni. Al termine viene ripresa<br>la produzione. |  |  |  |  |  |
|   | <ul> <li>Sull'indicazione del numero di pezzi si vede che i teli che vengono lavorati.</li> <li>Esempio, quando viene lavorato un telo (+1):</li> </ul>                 |  |  |  |  |  |
|   | 1 of 1 + 1                                                                                                    |  |  |  |  |  |
|   | (i) L'indicazione è attiva solo finché non sono lavorati tutti i teli.                                                                                                  |  |  |  |  |  |
| 6 | Quando è stato lavorato un telo, aumenta il numero nella colonna (6).                                                                                                   |  |  |  |  |  |
|   | Finished Order Re-knitting                                                                                                    |  |  |  |  |  |
|   | 3 12 +0 - 0 +                                                                                                    |  |  |  |  |  |
|   | 3 12 +1 • • +                                                                                                    |  |  |  |  |  |
|   | 4 24 <b>6 - 0 +</b>                                                                                                    |  |  |  |  |  |